## คู่มือการใช้งาน

# ระบบลงเวลาการปฏิบัติงาน กฟน.2 Work From Home

- เข้า website ระบบลงเวลาการปฏิบัติงาน กฟน.2 --> <u>http://pean2.com/wfh</u>
  โดยสามารถเข้าได้ทั้ง PC , Notebook , Smart Phone , Tablet
- 2. เมื่อเข้าสู่ระบบ หน้าจอจะแสดงผล ตามลักษณะของอุปกรณ์ที่ใช้ในแต่ละรุ่น,ยี่ห้อ

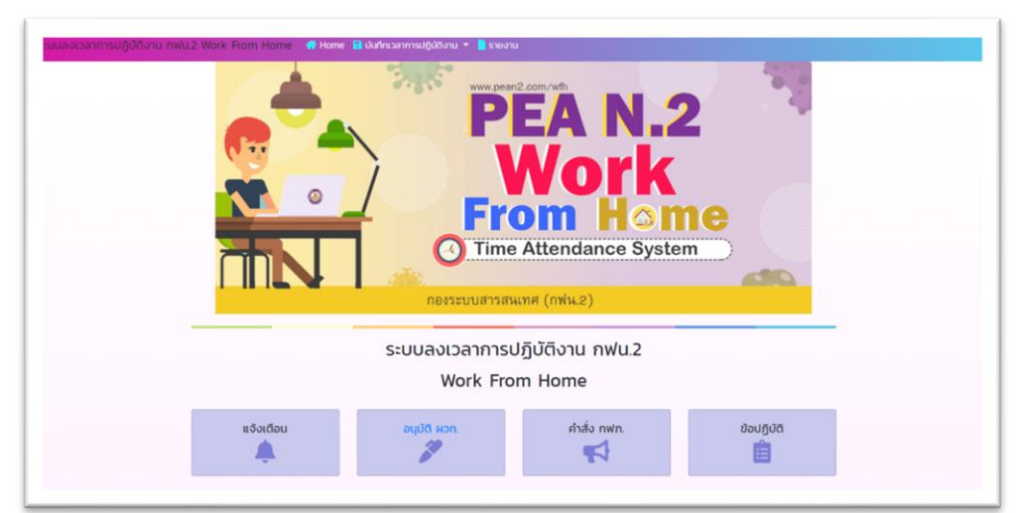

หน้าจอแสดงผลจาก PC

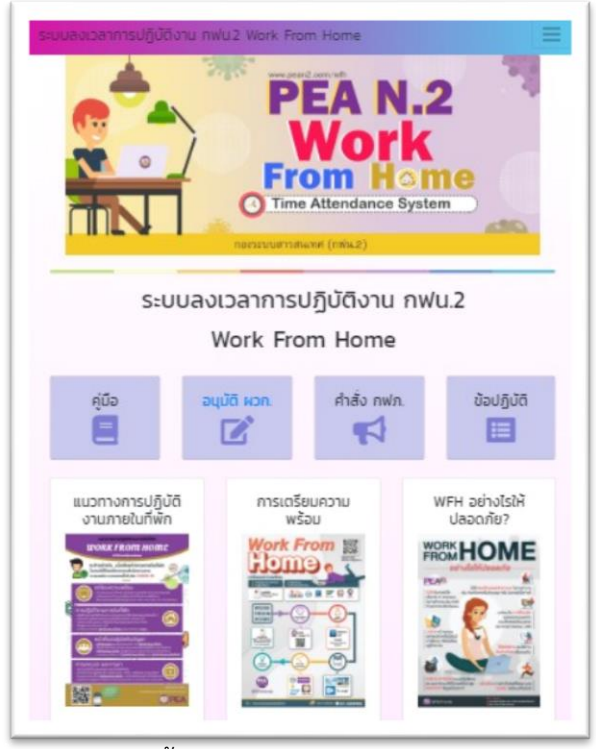

หน้าจอแสดงผลจาก Tablet

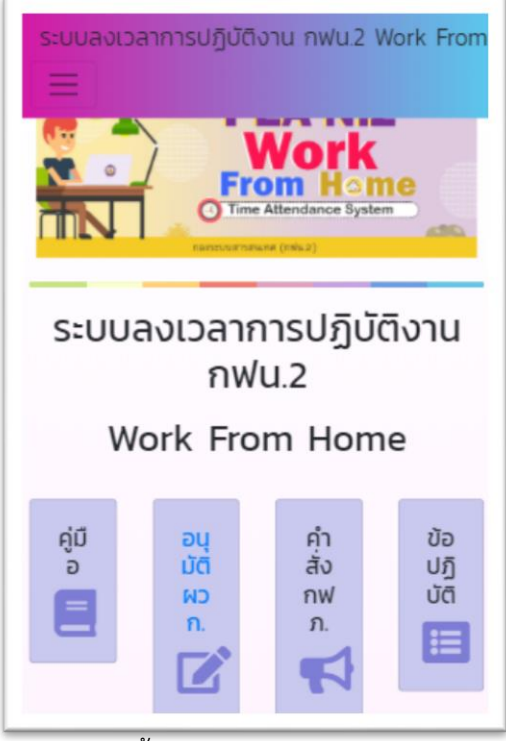

หน้าจอแสดงผลจาก Smart Phone

3. ผู้ใช้งานสามารถศึกษาและอ่านข้อมูลเกี่ยวกับ WFH ได้ตามแต่ละหัวข้อใน Website

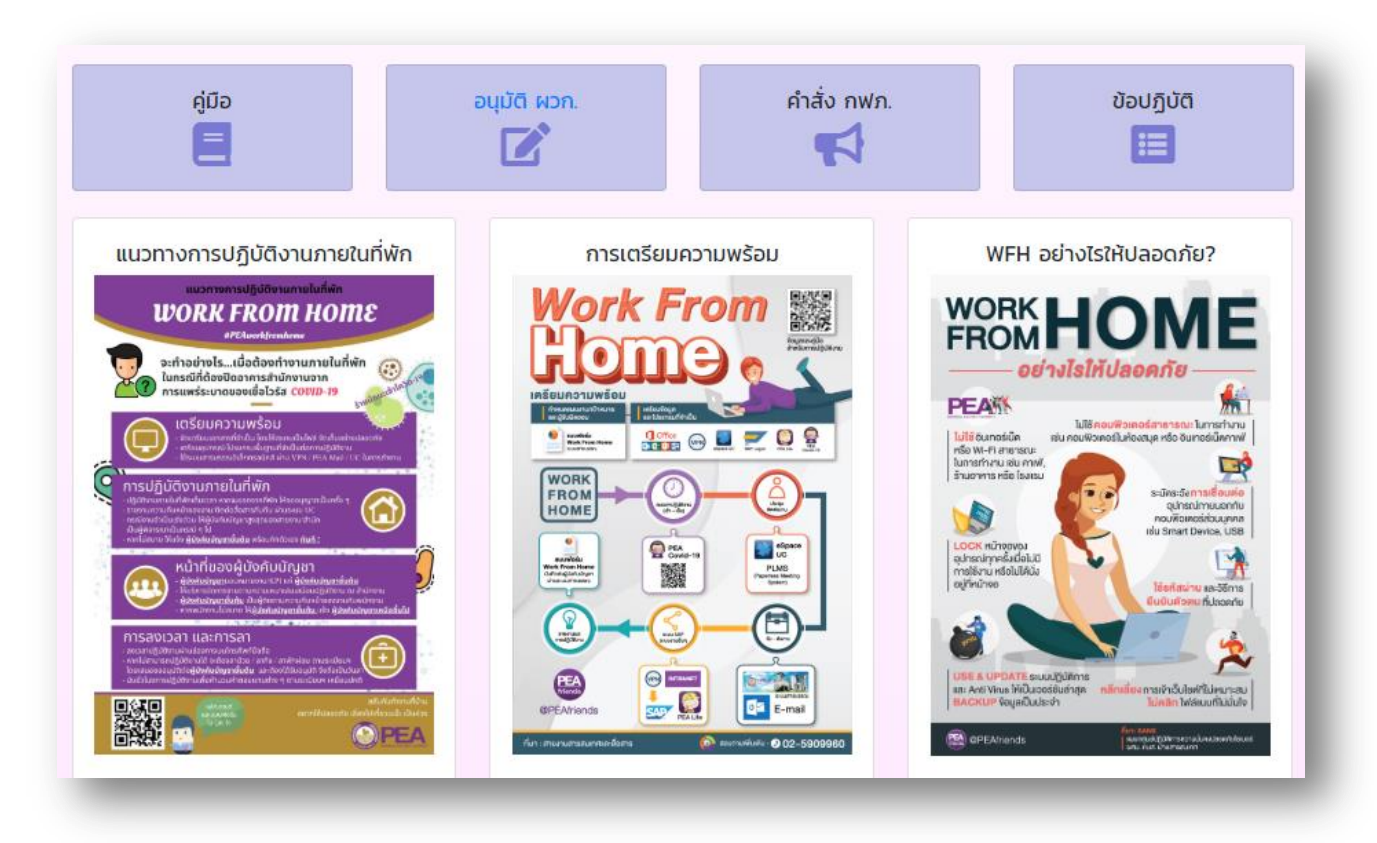

4. วิธีการบันทึกเวลาการปฏิบัติงาน

กดที่เมนู บันทึกเวลาการปฏิบัติงาน ที่แสดงบนแถบเมนูด้านบนสุด

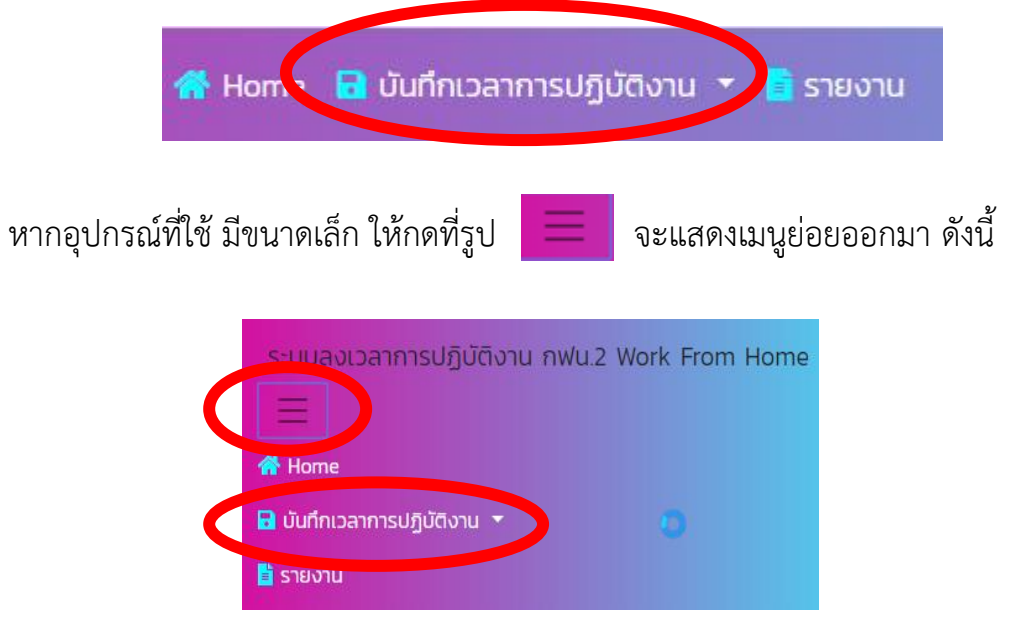

5. เมื่อกดปุ่มเมนูบันทึกเวลาการปฏิบัติงานแล้ว จะแสดงเมนูย่อย ซึ่งแบ่งเป็น 2 ประเภท คือ

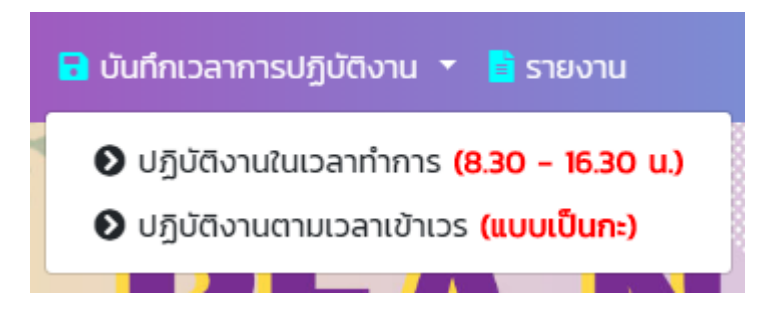

ประเภทที่ 1 : ปฏิบัติงานในเวลาทำการ (8.30 - 16.30 น.) → สำหรับพนักงานที่ปฏิบัติงานในเวลาทำการ ประเภทที่ 2 : ปฏิบัติงานตามเวลาเข้าเวร (แบบเป็นกะ) → สำหรับพนักงานที่ปฏิบัติงานเป็นกะ

\*\*\* กรุณาเลือกเมนูปฏิบัติงานให้ถูกต้องและตรงตามประเภทของผู้ใช้งาน \*\*\*

6. วิธีการบันทึกเวลาปฏิบัติงาน สำหรับผู้ที่ปฏิบัติงานในเวลาทำการ

6.1 เลือก 👂 ปฏิบัติงานในเวลาทำการ (8.30 - 16.30 น.)

6.2 ระบบจะแจ้งให้ทำการลงชื่อ กด OK

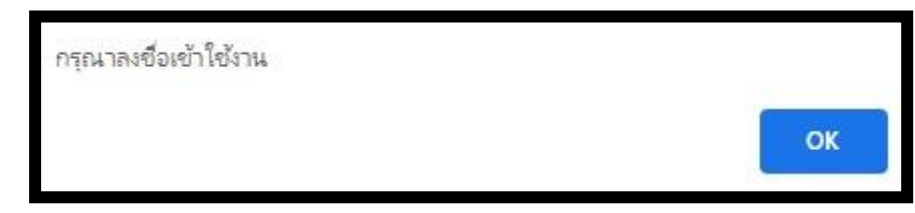

6.3 Log In เข้าสู่ระบบ ด้วยการป้อนรหัสพนักงาน และรหัสผ่าน เดียวกับ IDM (รหัสที่ใช้เข้าเครื่อง PC ที่สำนักงาน) จากนั้นกด เข้าสู่ระบบ

| Log In<br>ระบบลงเวลาการทำงาน กฟน.2 |        |  |
|------------------------------------|--------|--|
| รหัสพนักงาน                        |        |  |
| รหัสผ่าน                           |        |  |
| เข้าสู่ระบบ                        | ยกเลิก |  |

6.4 เมื่อ Log In แล้ว ระบบจะเข้าสู่หน้าจอแสดงข้อมูลของผู้ใช้งานที่มีในระบบ IDM พร้อมแสดง เวลาในปัจจุบัน

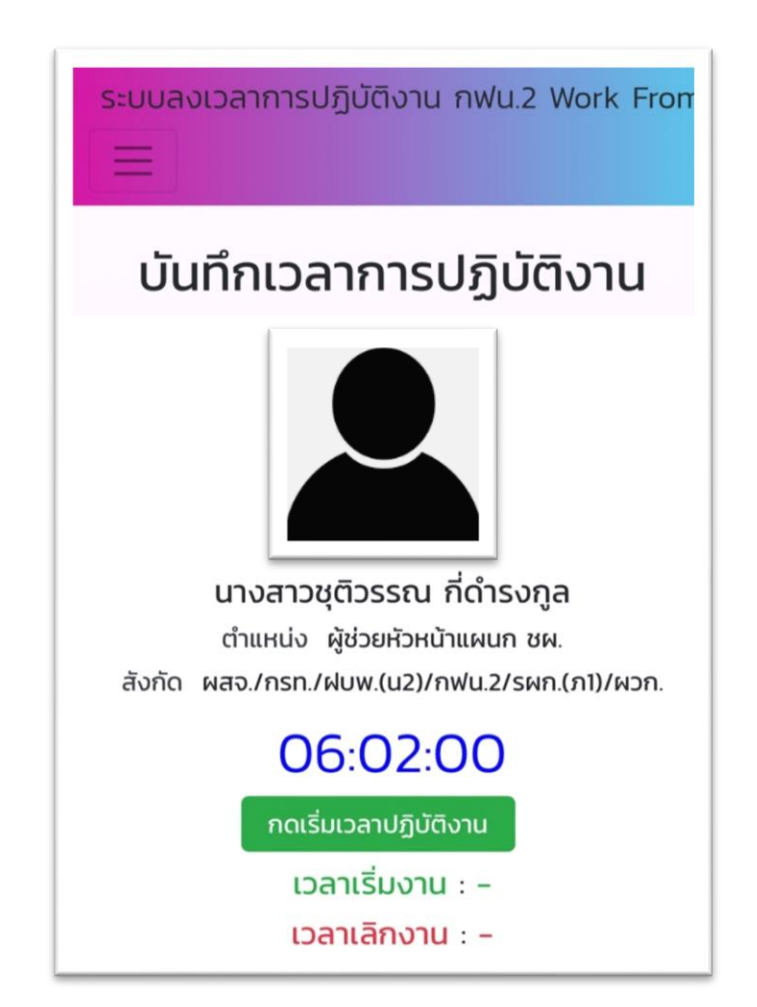

#### <u>หมายเหตุ</u>

- ★ กรุณากดปุ่มลงเวลาเริ่มปฏิบัติงานให้ทัน ภายในเวลา 8.30 น.
- ★ ตั้งแต่เวลา 10.30 น. เป็นต้นไป ระบบจะไม่อนุญาตให้ลงเวลาเริ่มปฏิบัติงาน เนื่องจากเกินกำหนดเวลา การเริ่มงาน
- ★ ผู้ที่ลงเวลาเริ่มปฏิบัติงาน ตั้งแต่ 8.30 น. 10.30 น. จะอยู่ในกลุ่มของผู้ที่มาปฏิบัติงานสาย

6.6 เมื่อกดปุ่มเริ่มเวลาปฏิบัติงาน ระบบจะแสดงข้อความ เรียบร้อยแล้ว จากนั้นกด ตกลง หน้าจอจะแสดง วัน เดือน ปี เวลา ณ ขณะที่ผู้ใช้งานได้ลงเวลาเริ่มงานไว้

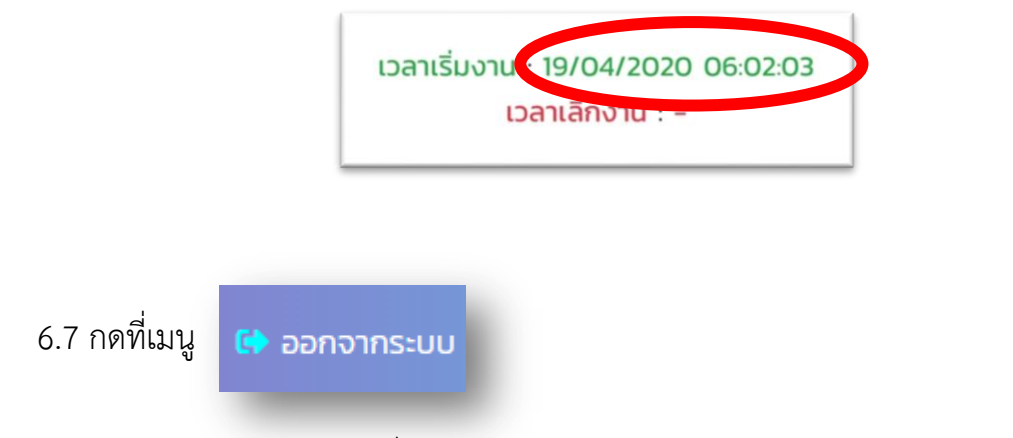

6.8 เสร็จสุดการบันทึกเวลาเริ่มปฏิบัติงาน

6.9 เมื่อถึงเวลา 16.30 เป็นต้นไป ผู้ใช้งานต้องทำการบันทึกเวลา <mark>สิ้นสุดการปฏิบัติงาน</mark> โดยเข้า website ระบบลงเวลาการปฏิบัติงาน กฟน.2 อีกครั้ง --> <u>http://pean2.com/wfh</u>

6.10 ปฏิบัติเช่นเดียวกับข้อ 6.1 – 6.3

6.11 เมื่อ Log In แล้ว ระบบจะเข้าสู่หน้าจอแสดงข้อมูลของผู้ใช้งานที่มีในระบบ IDM พร้อม แสดงเวลาในปัจจุบัน

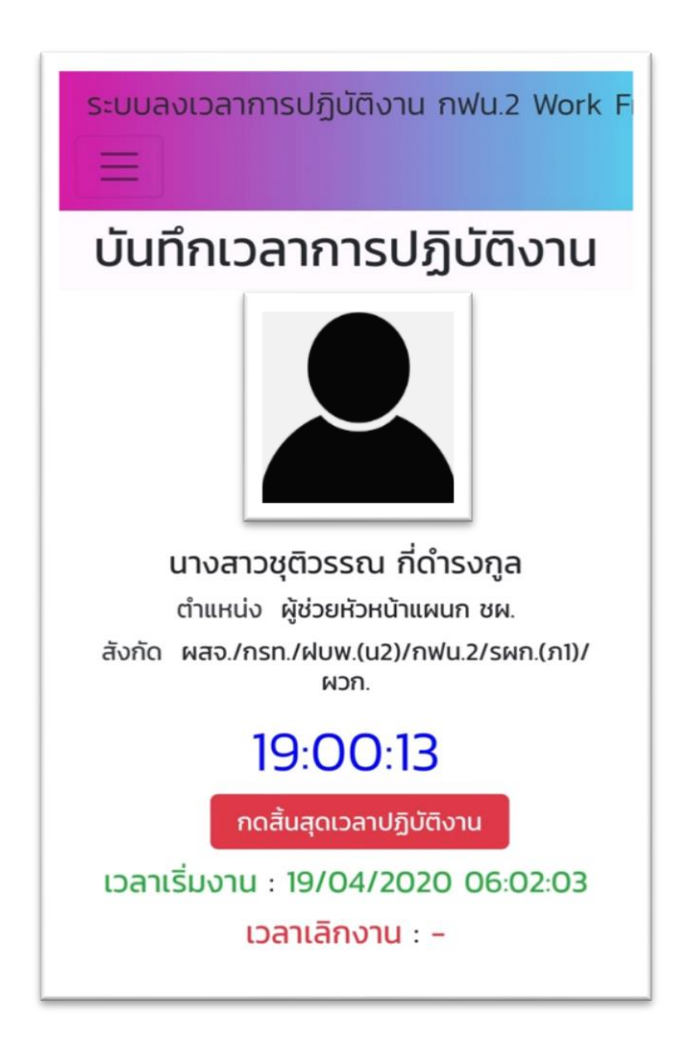

- 6.12 ทำการบันทึกเวลา **สิ้นสุดการปฏิบัติงาน** โดยกดที่ **กดล้นสุดเวลาปฏิบัติงาน**
- 6.13 ระบบจะแสดงข้อความ สิ้นสุดการปฏิบัติงานในเวลา 16.30 น. กด ยืนยัน จากนั้นหน้าจอ จะแสดงข้อความ เรียบร้อยแล้ว กด ตกลง

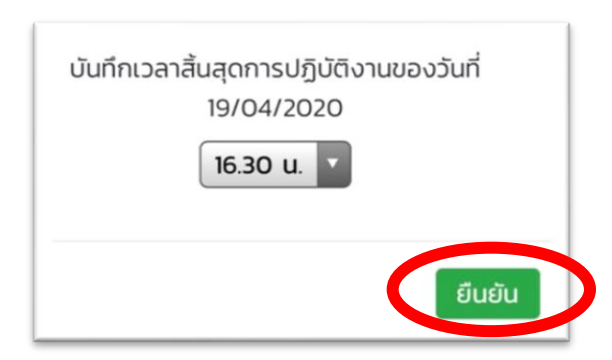

- 6.14 ระบบจะแสดงเวลาเลิกงานตาม วัน เดือน ปีปัจจุบัน ในเวลา 16.30 น.เวลาเลิกงาน : 19/04/2020 16.30 น.
- 6.15 เสร็จสิ้นการบันทึกเวลาสิ้นสุดการปฏิบัติงาน
- 6.16 ผู้ใช้งานสามารถเรียกดูรายงานการบันทึกเวลาในแต่ละวันได้ โดยกดที่เมนู 📄 รายงาน
- 6.17 ระบบจะแสดงรายงานผลการบันทึกการลงเวลาปฏิบัติงานทั้งหมดของผู้ใช้

| ðuri       | เวลาเริ่มงาน | เวลาเล็กงาน |
|------------|--------------|-------------|
| 19/04/2020 | 06:02:00     | 16:30:00    |
|            |              |             |

🕩 ออกจากระบบ

วิธีการบันทึกเวลาปฏิบัติงาน สำหรับผู้ที่ปฏิบัติงานตามเวลาเข้าเวร (แบบเป็นกะ)

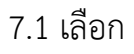

6.18 กดที่เมนู

ปฏิบัติงานตามเวลาเข้าเวร <mark>(แบบเป็นกะ)</mark>

7.2 ระบบจะแจ้งให้ทำการลงชื่อ กด OK

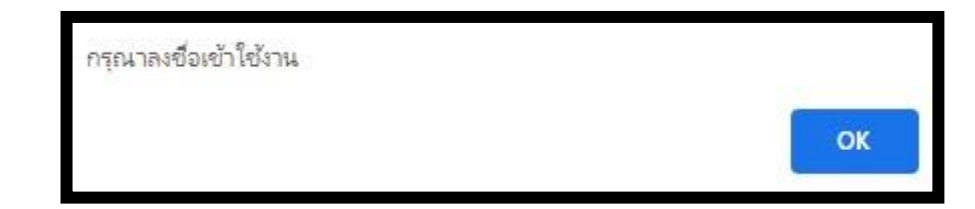

7.3 Log In เข้าสู่ระบบ ด้วยการป้อนรหัสพนักงาน และรหัสผ่าน เดียวกับ IDM (รหัสที่ใช้เข้าเครื่อง PC ที่สำนักงาน) จากนั้นกด เข้าสู่ระบบ

| Log in<br>ระบบลงเวลาการทำงาน กฟน.2 |        |  |
|------------------------------------|--------|--|
| รหัสพนักงาน                        |        |  |
| รหัสผ่าน                           |        |  |
| ເປ້າສູ່ຣະບບ                        | ยกเลิก |  |
| ເປ້າສູ່ຣະບບ                        | ยกเลิก |  |

7.4 เมื่อ Log In แล้ว ระบบจะเข้าสู่หน้าจอแสดงข้อมูลของผู้ใช้งานที่มีในระบบ IDM พร้อมแสดง เวลาในปัจจุบัน

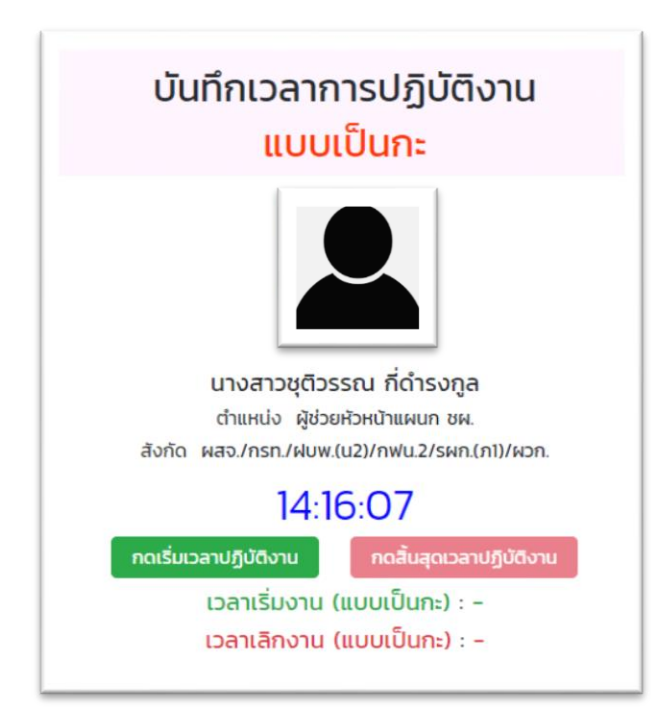

7.6 เมื่อกดปุ่มเริ่มเวลาปฏิบัติงาน ระบบจะแสดงรายการ ให้เลือกช่วงกะเวลา ที่เริ่มปฏิบัติงาน

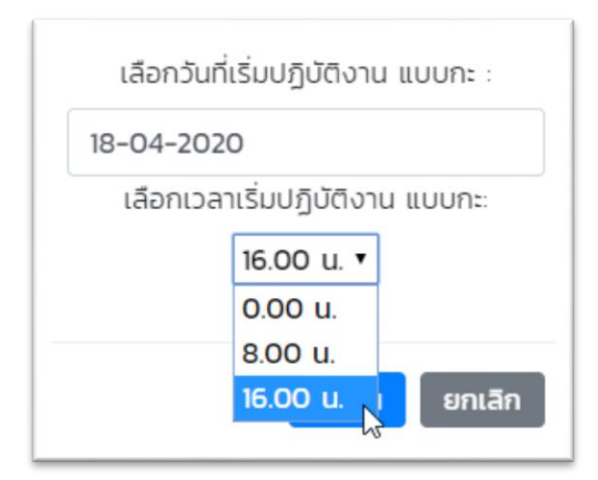

7.7 เมื่อเลือกช่วงกะเวลาเริ่มปฏิบัติงาน เรียบร้อยแล้ว กดปุ่มยืนยัน

| เลือกวันที่เริ่มปฏิบัติงาน แบบกะ :            |
|-----------------------------------------------|
| 18-04-2020                                    |
| เลือกเวลาเริ่มปฏิบัติงาน แบบกะ:<br>16.00 น. ▼ |
| ยืนยัน ยกเลิก                                 |

7.8 หน้าจอจะแสดง วัน เดือน ปี เวลา ณ ขณะที่ผู้ใช้งานได้ลงเวลาเริ่มงานไว้

เวลาเริ่มงาน (แบบเป็นกะ) : 18/04/2020 16:00:00 เวลาเลิกงาน (แบบเป็นกะ) : -

### 7.9 เสร็จสุดการบันทึกเวลาเริ่มปฏิบัติงาน

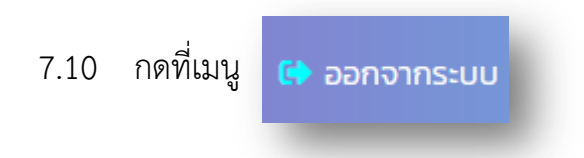

- 7.11 เมื่อถึงเวลาสิ้นสุดการปฏิบัติงานแบบ กะผู้ใช้งานต้องทำการบันทึกเวลา สิ้นสุดการ ปฏิบัติงานแบบกะ โดยเข้า website ระบบลงเวลาการปฏิบัติงาน กฟน.2 อีกครั้ง --> http://pean2.com/wfh
- 7.12 ปฏิบัติตามข้อ 7.1 7.3
- 7.13 เมื่อ Log In แล้ว ระบบจะเข้าสู่หน้าจอแสดงข้อมูลของผู้ใช้งานที่มีในระบบ IDM พร้อม แสดงเวลาในปัจจุบัน

กดสิ้นสุดเวลาปฏิบัติงาน

เวลาเริ่มงาน (แบบเป็นกะ) : 18/04/2020 16:00:00 เวลาเลิกงาน (แบบเป็นกะ) : -

7.14 ทำการลงเวลาสิ้นสุดการปฏิบัติงานแบบกะ โดยกดที่ กดสิ้นสุดเวลาปฏิบัติงาน

7.15 เลือกช่วงเวลาสิ้นสุดการปฏิบัติงานแบบกะ ให้ถูกต้อง

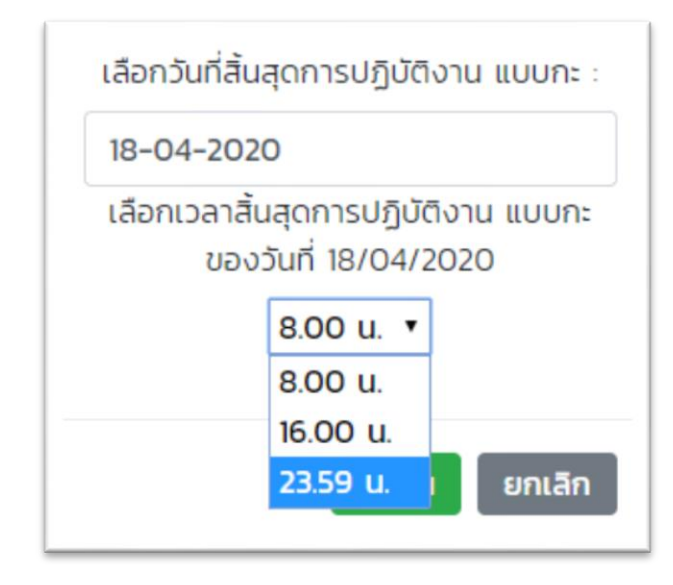

7.16 จากนั้น กดยืนยัน

| เลือกวันที่สิ้นสุดการปฏิบัติงาน แบบกะ :                     |  |  |
|-------------------------------------------------------------|--|--|
| 18-04-2020                                                  |  |  |
| เลือกเวลาสิ้นสุดการปฏิบัติงาน แบบกะ<br>ของวันที่ 18/04/2020 |  |  |
| 23.59 u. 🔻                                                  |  |  |
| ยืนยัน ยกเลิก                                               |  |  |

- 7.17 ระบบจะแสดงข้อความ เรียบร้อยแล้ว กด ตกลง
- 7.18 หน้าจอจะแสดงเวลาสิ้นสุดการปฏิบัติงานแบบกะ

เวลาเริ่มงาน (แบบเป็นกะ) : 18/04/2020 16:00:00 เวลาเลิกงาน (แบบเป็นกะ) : 18/04/2020 23:59:00

- 7.19 เสร็จสิ้นการบันทึกเวลาสิ้นสุดการปฏิบัติงานแบบกะ
- 7.20 ผู้ใช้งานสามารถเรียกดูรายงานการบันทึกเวลาในแต่ละวันได้ โดยกดที่เมนู

### 7.21 ระบบจะแสดงรายงานผลการบันทึกการลงเวลาปฏิบัติงานทั้งหมดของผู้ใช้

| ðuri       | เวลาเริ่มงาน | เวลาเลิกงาน |
|------------|--------------|-------------|
| 18/04/2020 | 16:00:00     | 23:59:00    |

7.22 กดที่เมนู 🕞 ออกจากระบบ

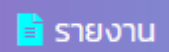